#### In 10 steps:

1/Join 2/ Google account 3/ My google map 4/ Layers 5/ Attached Information 6/ Photos 7/ Videos 8/ Countries map Sharing 9/ Check specific informations 10/ Enjoy sygem maps

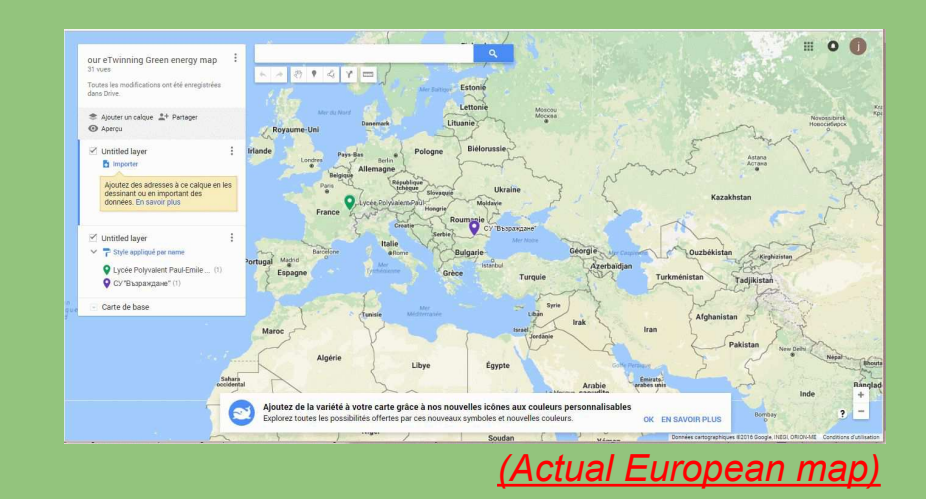

STGEN

03/11

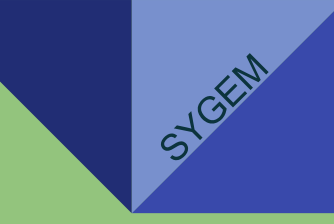

#### 1/ Join

- Each teacher will have to add their student members (one pupil = one member).
- Local regions (1 or 2) will be chosen by teachers for the teams in their class (one region = one map).
- Each member can pin the particular power plant on the same map.
- Several members can work on the same power system.

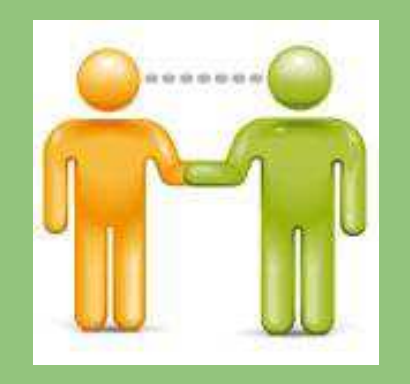

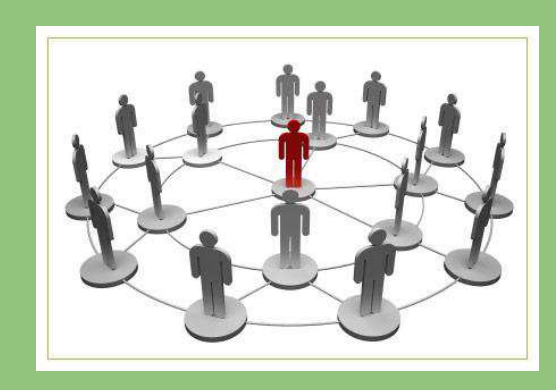

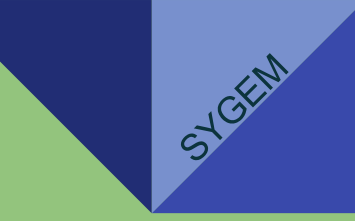

#### 2/ Google account

- Use your google account or create a new one to be able to use google tools (drive, maps, slide...).

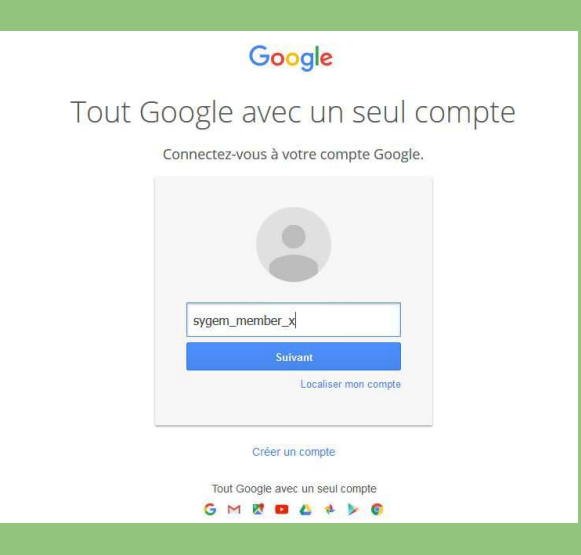

## 3/ My google map

- Each member will use the shared "google map" to describe the green region chosen (validated by teachers).
- A green region can be updated online (new layer or new power system) when the member is on the internet and has been invited by the teacher to share a map.
  1/ Sign in

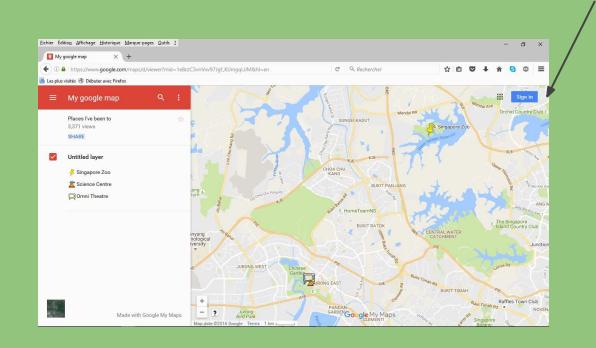

2/ Each member will be able to work oneline on the European google map

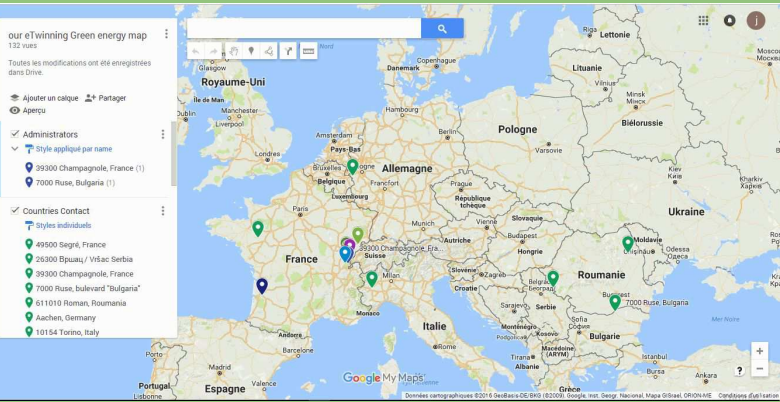

01/11

JL TIMIN - T BORISOVA

#### 4/ Layers

03/11

- It is easy to set all kinds of power systems on the google map together or separately in the map layers.

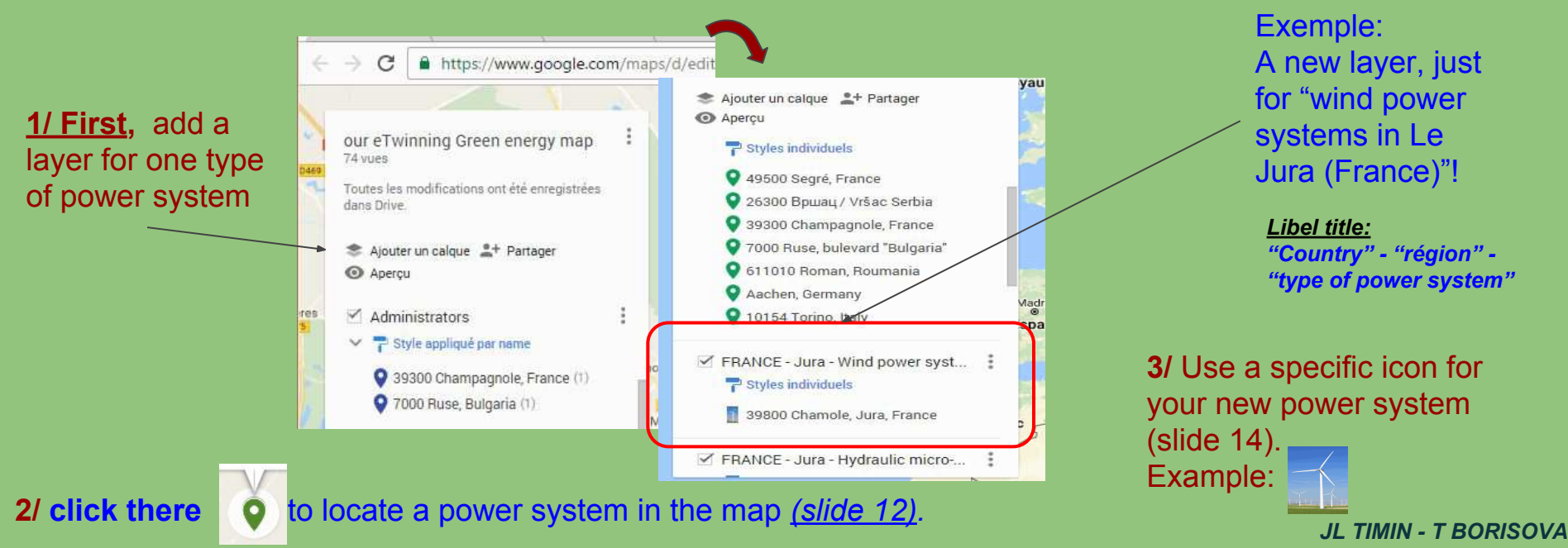

## **5/ Attaching Information**

- Specific information can be attached through a link to the power system in the frame on the google map mark (*slide 14*).
- Photos and videos and all documents (slides, pdf, mind maps, ...) can be saved on the member's own google drives through the link provided.

#### <u>NB1:</u>

Information will be provided in 3 levels according to pupils' skills:

- simple (type of the power system, location, photos, vidéos)
- medium (voice introducing added, power installed, production/year)
- technical (schematic diagrams)

#### <u>NB2:</u>

How to add information on the power system frame => click here

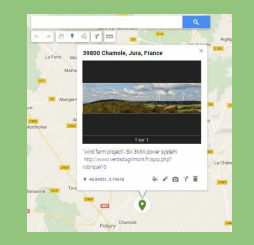

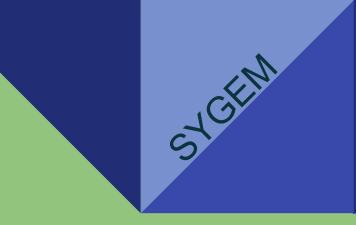

#### 6/ Photos

- Photos taken personally are required, however other photos (from friends are accepted) if a visit is impossible (mind the licence policy).

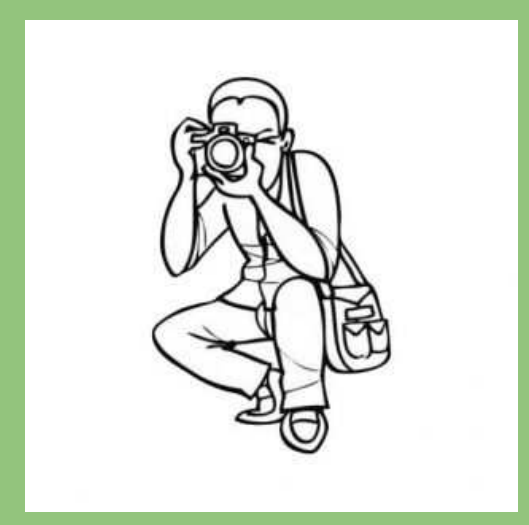

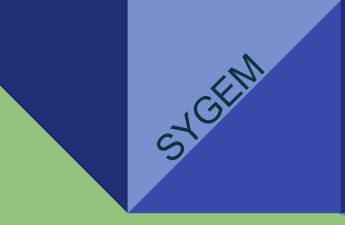

#### 7/ Videos

- Short personal videos are required (**2mn max**), however other videos from friends are accepted (mind the licence policy).
- Member's voice to introduce the power systems are welcomed (**2mn max**).

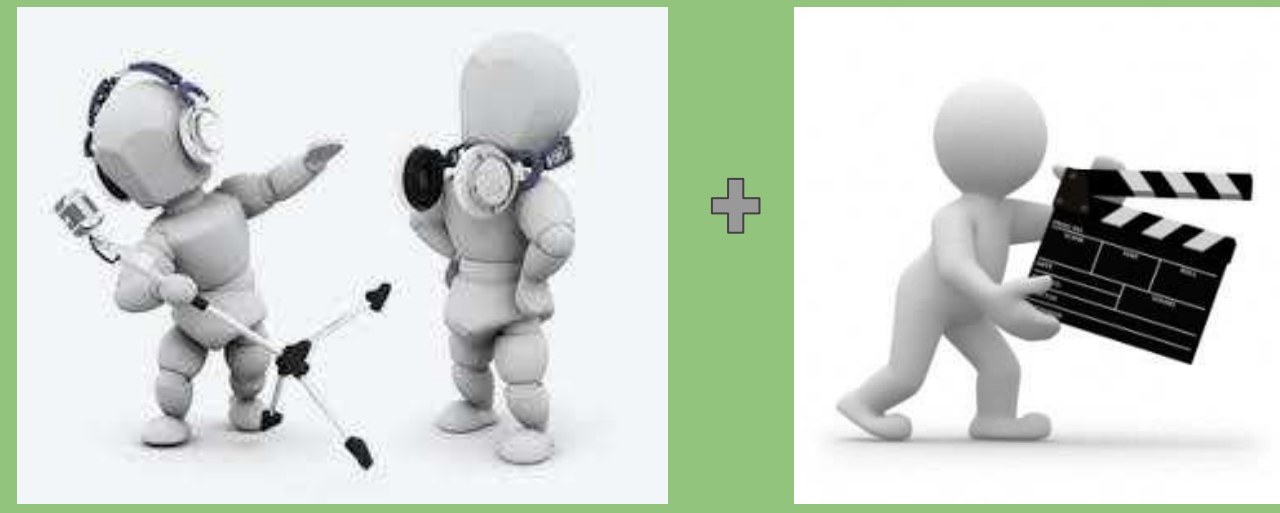

# SYGEN

## **8/ Countries maps sharing**

- After the preparatory weeks (3 times for the project "s1"!) each teacher will update the European map using members' layers results.

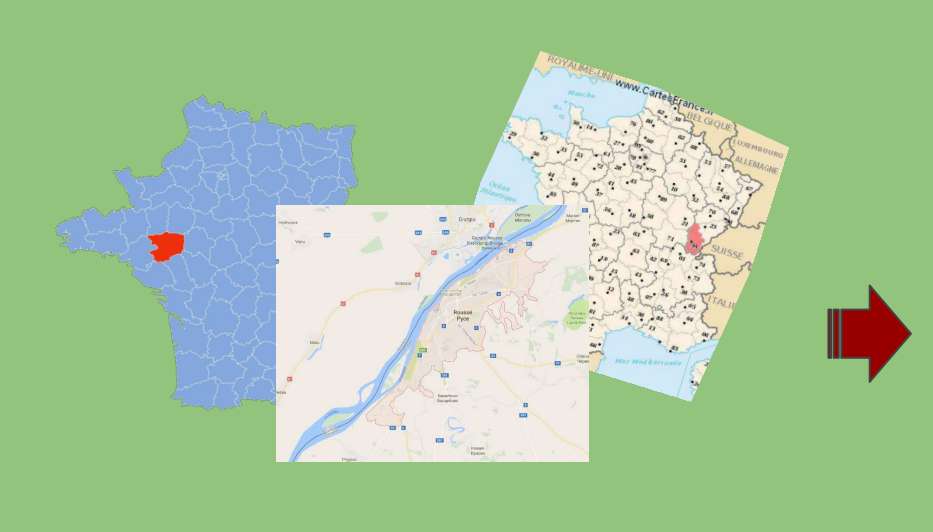

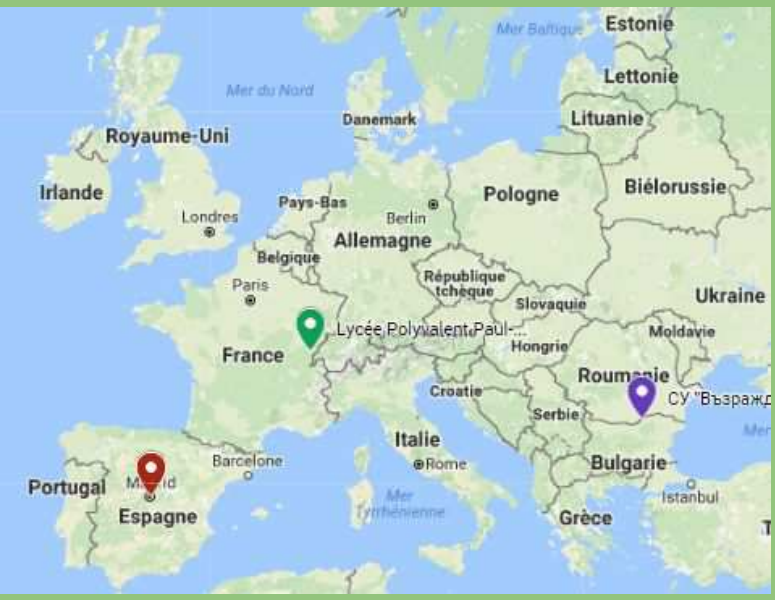

JL TIMIN - T BORISOVA

### 9/ Check specific informations

Classified into three levels

- simple (type of the power system, location, photos, videos)
- medium (voice introducing added, power installed, production)
- technical (diagrams and charts)

=> Fill the quiz frame (on twinspace) to organise information for the European sygem friends.[draft...]

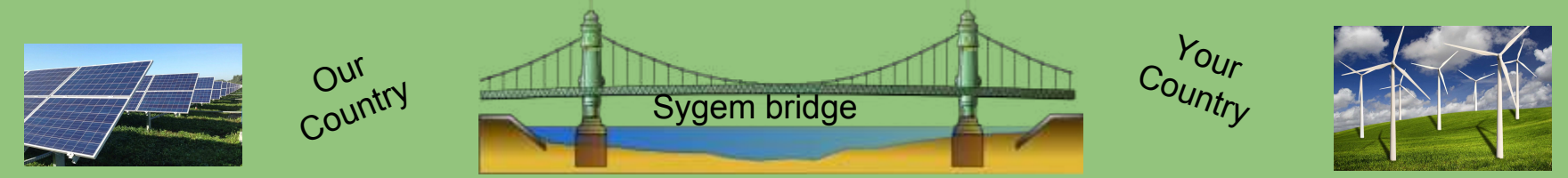

Countries quiz will be used by other European friends to know about each other and maybe, the closer ones can visit your green sites !

## 10/ Enjoy SYGEM maps

- A useful thing is a thing of use!

=> share with friends, siblings, parents with the sygem\_apps to show them the local or European map you've built (applying your voice, photos or videos) and invite them to join the SYGEM project as visitors.

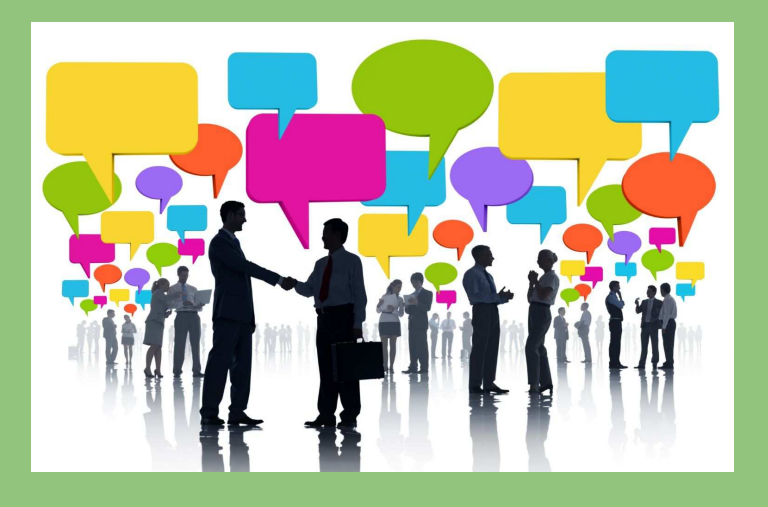

Show Your Green Energy Map

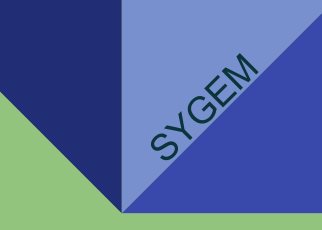

#### Annex 1 : How to locate a power system in the map

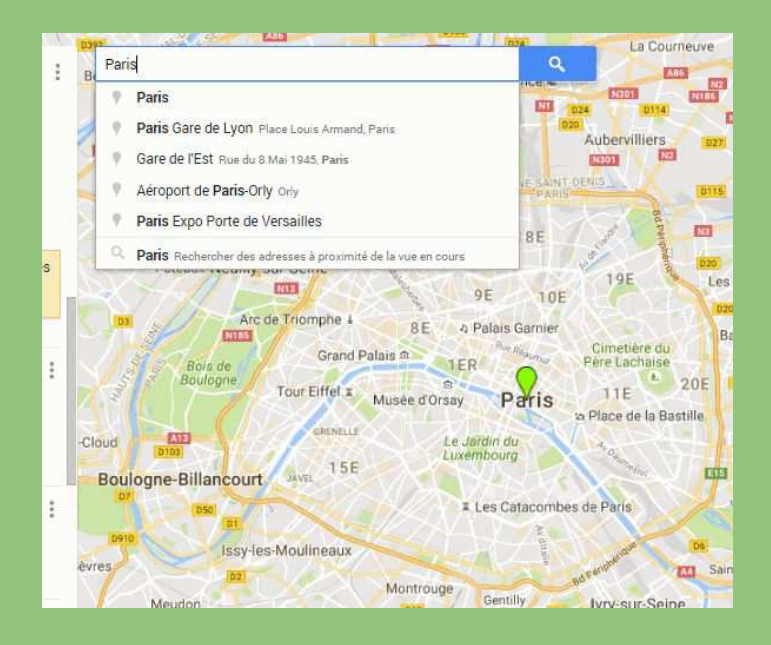

=> Type the location name or the "SPG coordonate" on <u>the search frame</u> and save it.

=> <u>SPG coordonate</u>? Try to have it trought another tag on the net...

| $\leftrightarrow$ | C      | () ww      | w.coordonn                  | ees-gps.fr/mo                              | numents/notre                         | -dame-de-paris   | i i                          |           |                                                     |                                      |                                       |                     |                  |                     | 4   | 0 | ø   |  |
|-------------------|--------|------------|-----------------------------|--------------------------------------------|---------------------------------------|------------------|------------------------------|-----------|-----------------------------------------------------|--------------------------------------|---------------------------------------|---------------------|------------------|---------------------|-----|---|-----|--|
|                   |        |            | Accuell                     | Itinéraire                                 | Conversion                            | Ma Position      | Street View                  | GPS       | Cartes                                              | Villes                               | Monuments                             | Carte perso         | G+1 1 445        | y Follow y Te       | eet |   |     |  |
|                   |        |            | Monu<br>Adresse : Ru        | ument<br>e du cloître No                   | t : Notr                              | e-Dam            | e de Pa                      | aris      |                                                     |                                      |                                       |                     |                  |                     |     |   |     |  |
|                   |        |            | Départemen<br>Téléphone : - | t : 75<br>+33 (0)1 53 10                   | 07 00                                 |                  |                              |           |                                                     |                                      |                                       |                     |                  |                     |     |   |     |  |
|                   |        |            | Adresse                     | Notre-Da<br>Obtenir le                     | me de Paris, Parv<br>Is coordonnées G | Is Notre Dan     | Plan Satellits               |           | Osny<br>Pontoise<br>Cergy                           | CUILI<br>AUG                         | st.                                   | Goussainville       | Dammar           | tin en Goële (1773) |     |   |     |  |
|                   |        |            | DD (degré<br>Latitude       | D (degrés décimaux)*<br>atitude 48.8533289 |                                       |                  | Les Mureaux<br>Ins-sur-Seine | No<br>Lat | tre-Dame de F<br>titude : 48.853<br>Obtenir l'altit | Paris, Parvis<br>8329   Longi<br>ude | Notre Dame - Plac<br>Itude : 2.348894 | e Jean-Paul II, 750 | 01 Paris, France | Suilly Dia Man      |     |   |     |  |
|                   |        |            | Longitude                   | 2.348894<br>Obtenir l                      | 200000018<br>adresse                  |                  | 15                           |           |                                                     | Neui                                 | Paris                                 | ¥.                  | Allel            | Chessy              | 0   |   |     |  |
| En p              | ioursu | ilvant vot | re navigation               | n, vous accep                              | tez l'utilisation (                   | de cookles à des | fins statistique             | s et de p | ersonnalisa                                         | tion. En si                          | avoir plus                            |                     |                  |                     | 1   | G | iK! |  |

#### **Annex 2 : information frames**

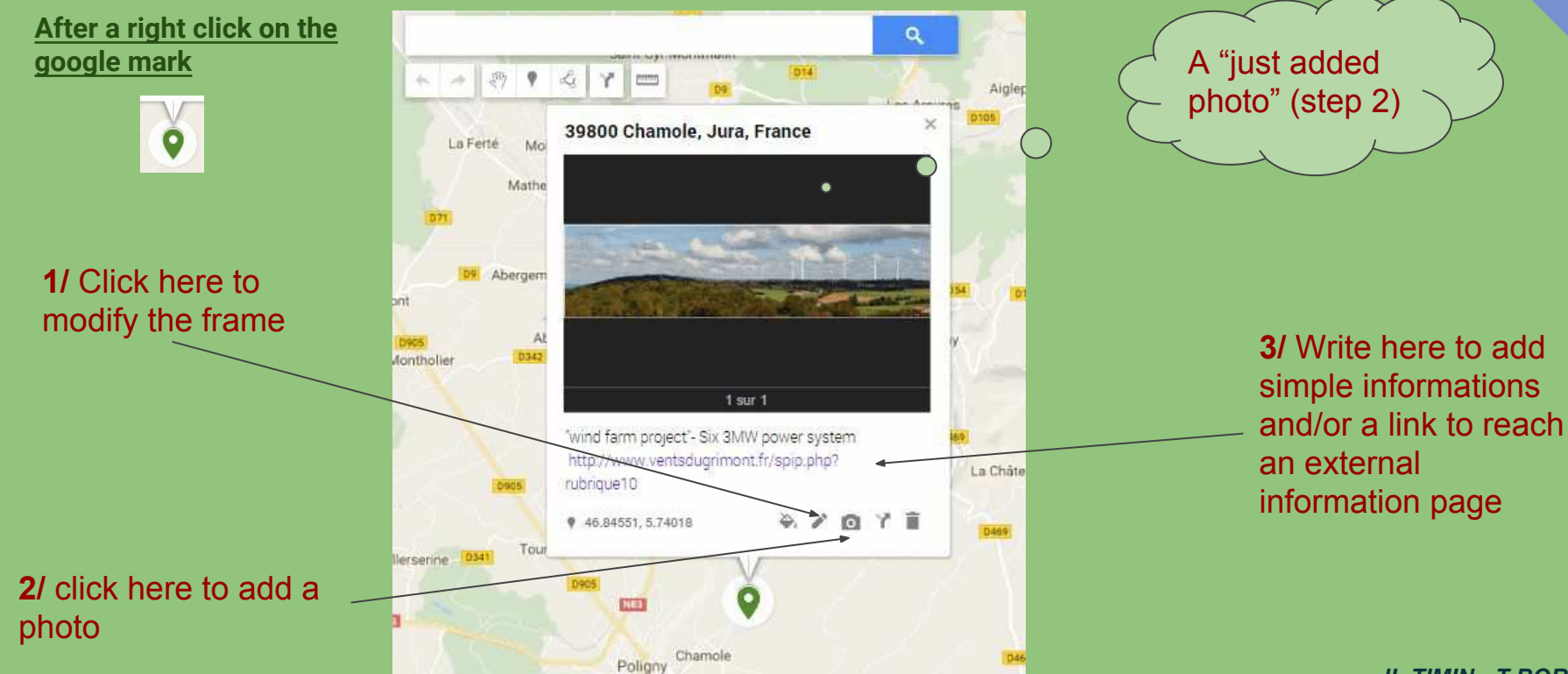

STEEM

#### Annex 2: legend

03/11

SYCEM

| Colors / Icons | Correspondance         | actual numbers |  |  |  |  |
|----------------|------------------------|----------------|--|--|--|--|
| Blue           | Administrator          |                |  |  |  |  |
| Green          | Coutry members         |                |  |  |  |  |
|                | Wind system            |                |  |  |  |  |
|                | Solar system           |                |  |  |  |  |
|                | Micro-hydraulic system |                |  |  |  |  |
|                | Hydraulic system       |                |  |  |  |  |
|                | other power system     |                |  |  |  |  |